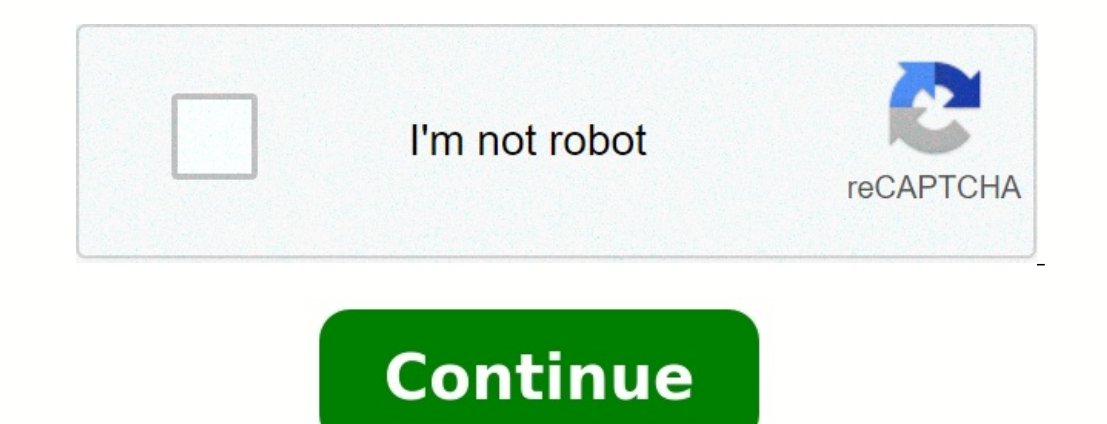

## Google play store app not updating

## Why are my google play apps not updating. Why are my play store apps not updating.

Modernizing your device is necessary to keep you safe from malware and threats, every update comes with new features and repairs most of the existing errors. With the maintenance of automatic application-enabled tyres, each request must be automatically updated once it has begun to be updated. Some requests are not updated even if automatic updates are activated. To solve this problem, you can go to Google Play and update it manually, but that'll be a long time.

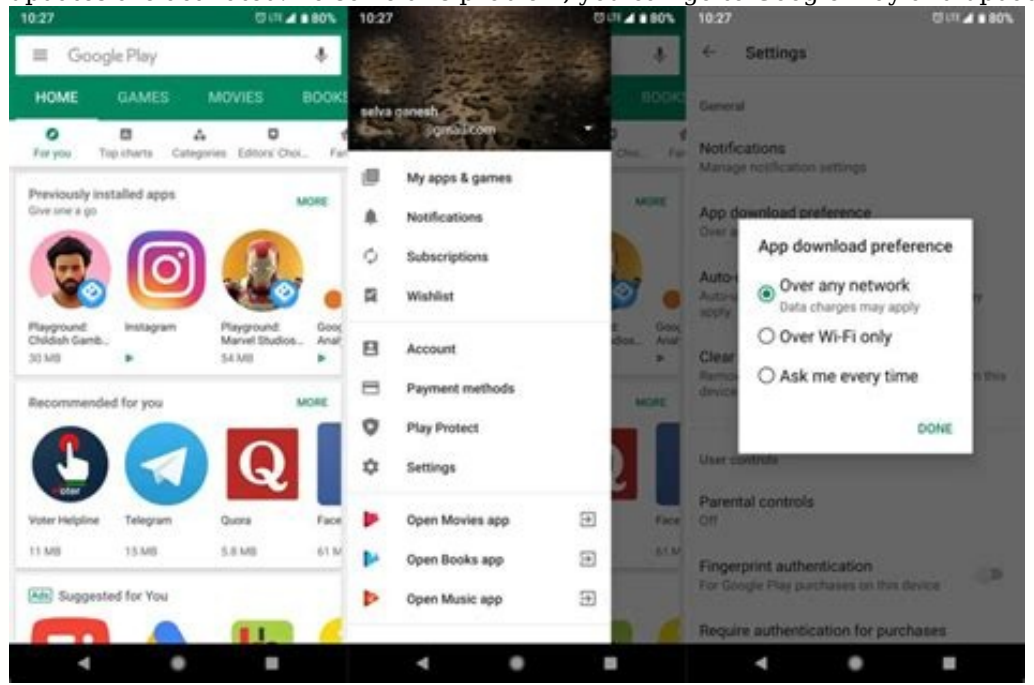

Let us take a look at some possible corrections you can try to return Google Play Store automatic upgrading applications. After confirming that the Internet is the comet to check the PlayStore site in the applications by forming your network preferences for automatic updates of the Wi-Fi, Bly Stuer can only talk when Wi-Fi is available, not any other connection to the network. That's how you can check it out and change your network preferences for automated applications. Pull the right corner of Google Play from the list. Go to Stings. Navigation to network automation applications. To allow Blystor to update the information every time a new update has three photos if this option is already available, turn it off. Give the configuration a new start that can solve the problem. If you participate in a limited data plan, which is not a favourite network. Equally important is to ensure that the history and timing of your phone are correct. In case it's not true, much less than glamour, even the Google theater itself may not open. Time and untrue dating makes it difficult for Google servers to sync up with your device if you don't want your play to act again in the future, changing circumstances to a..Updating your device is important to keep it safe from malware and threats. Each update comes with new features and fixes most existing errors. By activating parameters to automatically update applications, each applications cannot be updated despite autoupdate settings activated. To solve this problem, you can go to Google Play Store and update manually, but it would be long. Let's see some of the possible corrections you're trying to restore Google Play Store auto-updating apps. 1. Check your Internet connection lacks strong Wi-Fi access could be the first cause of Google Play Store not to auto-updating your apps. Turn on your Wi-Fi to make sure there is no connectivity problem. After confirming that Internet is not guilty, check the Play Store in-app settings.

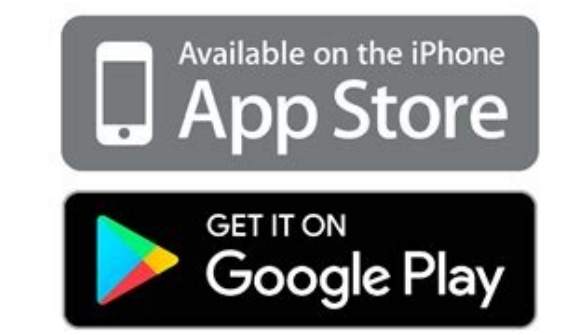

If you only set your network preference for Wi-Fi automatic updates, the Play Store can only update if a Wi-Fi connection is available, not any other network preferences for auto-updating applications. Press the account icon in the top right corner of the Google Play Store. Go to the Settings menu. Browse the Auto-Update Apps network settings. To update the Play Store when a new update is available, select About any network.

3 Images If this option is already enabled, turn it off, wait a moment, then turn it off again. There is a new start that can solve the problem. If you subscribe to a limited data plan, On any network is not preferred. It is also important to ensure that the date and time of your phone is correct. If not, even less self-update, even the Google Play Store itself cannot open. Error date and time settings make it difficult to synchronize Google servers with your device. If you don't want your Play Store to work again in the future, change the settings for your phone settings. Go to additional settings date and time. If time is wrong, restart it. 3 Images The Play Store stores cache data to inform you about new updates, faster loading pages and easier processing. But it can also do the opposite. The recorded data accumulate and influence the Play Store does not inform you about the updates of the apps, even if your auto-update setting is enabled, delete the cache once. Ship to your phone settings. Go to Application Management  $\sqrt{} \ge$  App list.

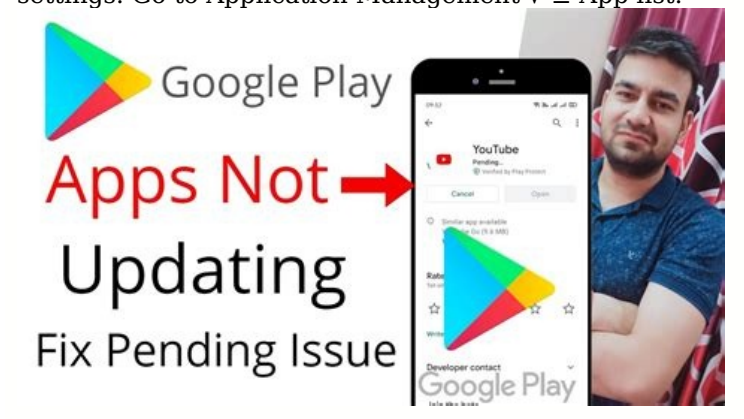

(Your Android may have a different name for these options.) Tap the Google Play Store from the app list. Then click Use Memory. Click on the clear cache and clear data. 3 Images The Play Store is an integral part of your Android operating system so that uninstallation is possible. However, you can still uninstall your updates. If you are not successful with the above corrections, uninstall Play Store Updates. Then you can reinstall updates that can help solve the problem immediately. Ship to your phone settings.

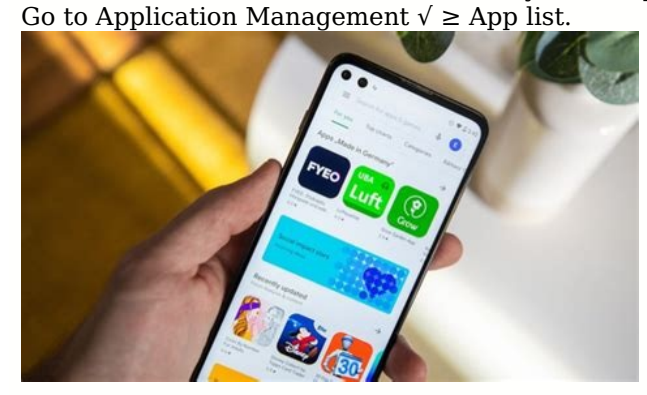

Tap Google Play watch from the application list. Click the vertical point icon in the upper right corner. Uninstall updates with uninstall updates. 3 images This will reset the Google Play Store to your factory settings, but it will also delete information from all users. While each update requires a solid Internet connection, it also takes some space on your phone. So if your phone does not have enough storage space, the Play Store cannot update your applications.

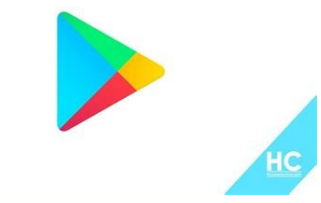

Your phone will inform you when your storage space is low, but you can also check it manually. Go to settings on your device. After scrolling, tap additional settings. Click Save. 3 Images You can check the free space here and delete some files when it is too low. To free some space, remove old photosyou don't plan to use and download the applications you rarely use. Again, menu options on your phone may seem different.

You can also do it with a file manager like a Google Files. Your Google Log can limit Play Store to automatic applications.

Try to remove Google records once to see if the problem disappears. This is how you can do it: follow the construction of your phone. Transfer to users and records you used on your mobile device. Pick up the records you use now. Turn the vertical points and then remove the registration. Three images restart the device after your record was deleted, and then re-enter it.

If the problem goes on, try another account. If the change in the registry does not work, move to the next decision. If you turn on battery optimization on your Android device, it will consume energy more efficiently, which will allow you to work longer. However, energy conservation also limits the background activity required for services such as the Google Play Store to update applications.

To disconnect battery optimization (energy saving mode), do the following: Move to the phone. Find batteries. If it is on, press the energy saving regime and turn it off. Three images, in addition to disconnecting the energy saving regime, should also include background activity for Play Store.

In the battery settings, press the battery control of App. Google Play Store. Turn on the button if it's already off. Each new update solves known problems and improves the stability of your system.

Play Store may not update your apps if your phone does not have the latest version of Android. Move to the parameters of the state software update. It will be automatically installed on your phone if there is enough storage space. Two images, if none of the above corrections works, it's time to restart your phone. Clean your devicerestore it to factory settings. This is a laborious process and removes all data from the device.

However, your phone has a new start that can solve not only the problem of the automatic update app, but also all the other problems you could face. You can find the listed corrections useful, but they cannot solve the problem at all. In such a case, you should have checked your device by a technician. If you recently moved or plan to change to another country, change the default country at the Play Store. Even if not, you can change it as a last try and the Play Store can start updating apps. Life is good until our smartphone starts acting. And then we started cursing him. Even if the problem is low, smartphones are an important part of our lives that the problem seems to be great. But some problems are important as if Google Play Services doesn't work as intended. And that's why other applications don't work.

When you open it, you will be received by mistake. This app will not run unless you update Google Play Services. For uninitiated, Google Play Services is a pre-installed system applications from Play Store. It also acts as a frame for Google and its applications on your device. So if there are problems with Play Services, it can also be reflected in other applications. And finally destroy your overall experience of an Android phone. To solve the problem, you need to update the Game Services. But how do you do it? What if it's not updated? To solve the problem, here are 7 solutions that help you update Google Play Services. Let's start. Words cannot explain the power of a simple reboot. So, without giving her a second thought, start your phone and check if this fixes the problem. You will be surprised how this simple act solves many problems. Google Play Services is automatically updated in the background. Sometimes they can't when the storage space on your phone is full. It's the area you rarely look at, so check if you have free space on your phone. Then make sure that your date and time are right to do so, follow these steps: step 1: step 2: press the date on the next screen, activate automatic date time. If it's already possible, turn it off and then do it again. This is also a well-known way of resolving the problem of modernization.

All you have to do is clean the bunker for a game service and play Stor. If the problem continues, try to clean up their data too. Applications will not be deleted or data deleted from your phone, but the cleaning game will redefine your default sites to clarify the hideout and data on the toy services. Step 3: Pressure in the store and push the mustache button, do the same for Google PlayStor, step four: reboot your device. If the problem persists, tap clear data/torage (as shown in step 3) for both Google Play Store. You or someone else using your device may have accidentally disabled Google Play while playing with places if that's the case, then Blye Services will be updated. To fix it, you must be able to serve the games and to do so, follow step 1 and 2 of the above-mentioned clean-up solution. Then under Bly Services, spend Enable. Unless he's handicapped, you'll see the active choice, or you'll see Ove. Once you can reboot your phone or the board, the service program will automatically update down. Then wait a little and then try to use the problematic application.

Yeah, don't be surprised.

You're gonna cancel another request if there's a similar problem, since Bly's a regular application you can't untieturn off, follow step 1 and 2 of the Clear cache, that is, switch to the Google Play Circumnda. Press Disable. If you connect, follow these steps: Step 1: Open the facilities and switch to security. It is distributed as security "location or screen block "security, or security, or security. Step 2: Upload the device administrator or the device administrator application. Sometimes it's a more serious story. Step 3: Disable Find my device. Step 4: Move to Google Play in the application. Now you can turn it off. After the arrest, hold on for a while and then turn it on. It should restore Play Services to the factory and help solve the problem. The modification of attachment preferences also helps to correct the issue of renewal of Playing Services. To this end, go to the statistical options of circular discharge. Reload the attachment. By doing this it will not remove any data, but it will be default.

Know what is happening by changing attachment preferences and other methods. If distrust is a difficult task, try to remove it. To remove updates of Playing Services, go to Circumstantial Circulation Services Google Play. Press a three-point badge in the upper right corner and select an Uninstall update. After removal, give him time to update him. There are two ways to update Google Play Services â Iron from Play Store and manually. If you are looking for Google Play in the Play Store, you will rarely see the app. But open it in the back, and you'll go to his page. Tap Update (if available). To this end, the APK Play Services file should be downloaded and installed manually. Steps:Step 1: To download the APK file for the latest Goo Playgle services from a reliable source like APKMirror.com. Step 2: Upload the file for its installation. You will be asked to allow side attachments to fix other attachments. Allow and configure Playing Services. Step 3: Reset the phone and the problem will be correct. If the question isto download the previous version of the application instead of the news. The updating procedure will be somewhat different from MIUI. All the methods listed require you to be patient. To play services is a system application, it is updated in the background. So, with the exception of updating Play Services manually, you should wait at least five minutes to complete the installation. Next: Who doesn't want free advice and advice to use Play Store effectively?

Check the Google Play Store. Here.